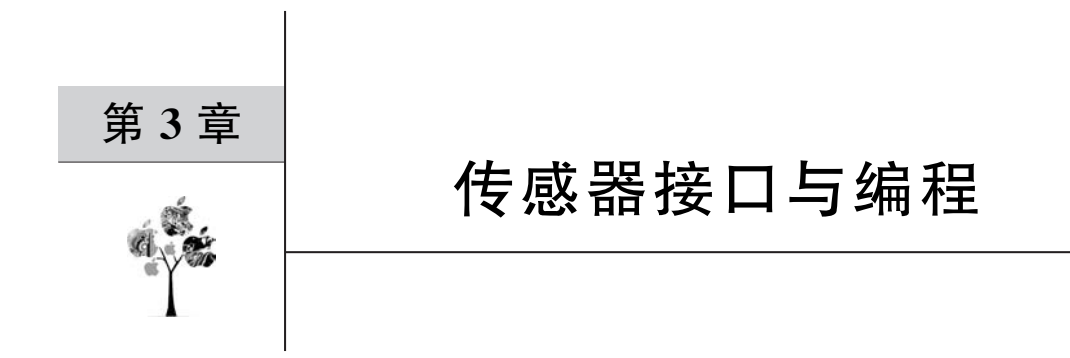

本章从基本传感器模块入手,介绍树莓派 GPIO 接口与各种传感器的连接与编程,学习 树莓派的硬件资源与接口设计。本章使用的各种传感器模块价格便宜,购买方便。

# 3.1 GPIO 接口简介

树莓派拥有 40 个可编程的 GPIO(通用输入/输出端口)引脚。GPIO 应用非常广泛,掌握了 GPIO 的使用,就掌握了树莓派硬件设计的能力。使用者可以通过 GPIO 输出高低电 平来控制 LED、蜂鸣器、电动机等各种外设工作,也可以通过它们实现树莓派和外接传感器 模块之间的交互。树莓派 3B/3B+的 GPIO 接口及引脚分布如图 3-1 所示,除了包括多个

| BCM<br>编码 | 功能名     | 物理<br>BOAF | 引脚<br>D编码 | 功能名     | BCM<br>编码 |
|-----------|---------|------------|-----------|---------|-----------|
|           | 3.3V    | 1          | 2         | 5V      |           |
| 2         | SDA.1   | 3          | 4         | 5V      |           |
| 3         | SCL.1   | 5          | 6         | GND     |           |
| 4         | GPIO.7  | 7          | 8         | TXD     | 14        |
|           | GND     | 9          | 10        | RXD     | 15        |
| 17        | GPIO.0  | 11         | 12        | GPIO.1  | 18        |
| 27        | GPIO.2  | 13         | 14        | GND     |           |
| 22        | GPIO.3  | 15         | 16        | GPIO.4  | 23        |
|           | 3.3V    | 17         | 18        | GPIO.5  | 24        |
| 10        | MOSI    | 19         | 20        | GND     |           |
| 9         | MISO    | 21         | 22        | GPIO.6  | 25        |
| 11        | SCLK    | 23         | 24        | CE0     | 8         |
|           | GND     | 25         | 26        | CE1     | 7         |
| 0         | SDA.0   | 27         | 28        | SCL.0   | 1         |
| 5         | GPIO.21 | 29         | 30        | GND     |           |
| 6         | GPIO.22 | 31         | 32        | GPIO.26 | 12        |
| 13        | GPIO.23 | 33         | 34        | GND     |           |
| 19        | GPIO.24 | 35         | 36        | GPIO.27 | 16        |
| 26        | GPIO.25 | 37         | 38        | GPIO.28 | 20        |
|           | GND     | 39         | 40        | GPIO.29 | 21        |

图 3-1 树莓派 GPIO 引脚

5V、3.3V以及接地引脚以外,还具有 I<sup>2</sup>C、SPI和 UART 接口等双重功能。需要说明的是, 电源和接地引脚可用于给外部模块或元器件供电,但过大的工作电流或峰值电压可能会损 坏树莓派。

GPIO 接口有以下两种常用的编码方式:

(1) BOARD 编码,按照树莓派主板上引脚的物理位置进行编号,分别对应 1~40 号 引脚。

(2) BCM 编码,属于更底层的工作方式,它和 Broadcom 片上系统中信道编号相对应, 在使用引脚时需要查找信道编号和物理引脚编号的对应关系。

树莓派操作系统里包含了 RPi. GPIO 库,使用该库可以指定 GPIO 接口的编码方式,代码如下:

| import RPi.GPIO as GPIO  | #导入 RPi. GPIO 模块 |
|--------------------------|------------------|
| GPIO.setmode(GPIO.BCM)   | #引脚采用 BCM 编码方式   |
| GPIO.setmode(GPIO.BOARD) | #引脚采用 BOARD 编码方式 |

使用 RPi. GPIO 库也可以轻松实现对 GPIO 引脚功能的设置,例如,

import RPi.GPIO as GPIO

GPI0. setmode(GPI0. BOARD)
GPI0. setup(11, GPI0. IN)
GPI0. input(11)
GPI0. setup(12, GPI0. OUT)

#将引脚 11 设置为输入模式
 #读取输入引脚的值
 #将引脚 12 设置为输出模式

#可以通过软件实现输入引脚的上拉/下拉 GPIO.setup(11, GPIO.IN, pull\_up\_down = GPIO.PUD\_UP) #输入引脚11上拉 GPIO.setup(11, GPIO.IN, pull\_up\_down = GPIO.PUD\_DOWN) #输入引脚11下拉 '''也可以设置输出引脚的初始状态,输出引脚12的初始状态为高电平,状态可以表示为 0/GPIO.LOW/False或者1/GPIO.HIGH/True''' GPIO.setup(12, GPIO.OUT, initial = GPIO.HIGH)

程序运行结束后,需要释放硬件资源,同时避免因意外损坏树莓派。使用 GPIO. cleanup()会释放使用的 GPIO 引脚,并清除设置的引脚编码方式。

# 3.2 GPS 定位

3.2.1 树莓派串口配置

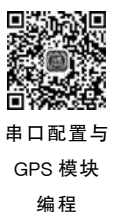

树莓派 3B/3B+提供了两类串口,即硬件串口(/dev/ttyAMA0)和 mini 串口(/dev/ttyS0)。硬件串口由硬件实现,有单独的时钟源,性能高、工作可靠;而 mini 串口性能低,功

#### 58 🚽 树莓派智能系统设计与应用(微课视频版)

能简单,波特率受到内核时钟的影响。树莓派 3B/3B+新增了板载蓝牙模块,硬件串口被默认分配给与蓝牙模块通信,而把由内核提供时钟参考源的 mini 串口分配给了 GPIO 接口中的 TXD 和 RXD 引脚。在终端输入 ls -l /dev,查看当前的串口映射关系,如图 3-2 所示, UART 接口映射的串口 serial0 默认是 mini 串口。

| IW IW            |   | 1000 | OT SK |     | - 0 | - 71 | 20 | 12.11 | 1 amv                                   |
|------------------|---|------|-------|-----|-----|------|----|-------|-----------------------------------------|
| rw-rw            | 1 | root | disk  | 1,  | 7   | 1月   | 28 | 12:17 | ram7                                    |
| rw-rw            | 1 | root | disk  | 1,  | 8   | 1月   | 28 | 12:17 | ram8                                    |
| rw-rw            | 1 | root | disk  | 1,  | 9   | 1月   | 28 | 12:17 | ram9                                    |
| rw-rw-rw-        | 1 | root | root  | 1,  | 8   | 1月   | 28 | 12:17 | random                                  |
| rwxr-xr-x        | 2 | root | root  |     | 60  | 1月   | 1  | 1970  | raw                                     |
| rw-rw-r          | 1 | root | root  | 10, | 58  | 1月   | 28 | 17.17 | rfkill                                  |
| <b>FWXFWXFWX</b> | 1 | root | root  |     | 5   | 1月   | 28 | 12:17 | serial0 -> ttyS0                        |
| <b>rwxrwxrwx</b> | 1 | root | root  |     | 7   | 1月   | 28 | 12:17 | serial1 -> ttyAMA0                      |
| rwxrwxrwt        | 2 | root | root  |     | 40  | 1月   | -  | 1970  | 51.00                                   |
| rwxr-xr-x        | 2 | root | root  |     | 140 | 1月   | 28 | 12:17 | snd                                     |
| <b>rwxrwxrwx</b> | 1 | root | root  |     | 15  | 1月   | 1  | 1970  | <pre>stderr -&gt; /proc/self/fd/2</pre> |
| <b>FWXFWXFWX</b> | 1 | root | root  |     | 15  | 1月   | 1  | 1970  | <pre>stdin -&gt; /proc/self/fd/0</pre>  |
| <b>FWXFWXFWX</b> | 1 | root | root  |     | 15  | 1月   | 1  | 1970  | <pre>stdout -&gt; /proc/self/fd/1</pre> |
| rw-rw-rw-        | 1 | root | tty   | 5,  | 0   | 1月   | 28 | 12:17 | tty                                     |
| rww              | 1 | root | tty   | 4,  | 0   | 1月   | 28 | 12:17 | tty0                                    |
| rw               | 1 | pi   | tty   | 4,  | 1   | 1月   | 28 | 12:17 | tty1                                    |

图 3-2 树莓派默认串口映射关系

由于 mini 串口速率不稳定,通过 UART 接口外接模块时可能会出现无法正常工作的 情况。为了通过 GPIO 使用高性能的硬件串口,需要将树莓派 3B/3B+的蓝牙模块切换到 mini 串口,并将硬件串口恢复到 GPIO 引脚中,步骤如下:

(1)终端输入 sudo raspi-config,如图 3-3 所示,依次选择 Interfacing Options→Serial 选项,回车后选择"否",禁用串口的控制台功能(树莓派 GPIO 引出的串口默认用来做控制台使用,需要禁用该功能,使得串口可以自由使用),随后选择"是",使能树莓派串口,如图 3-4 所示。

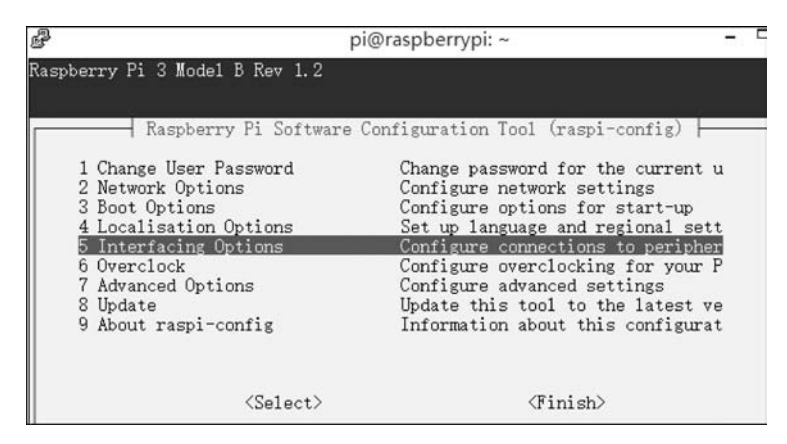

图 3-3 树莓派串口配置

(2)终端输入 sudo nano /boot/config. txt 打开配置文件,在文件最后一行添加"dtoverlay= pi3-disable-bt"释放蓝牙占用的串口,保存后退出,重启树莓派使上述修改生效。

(3) 在终端输入 ls -l /dev 再次查看当前的串口映射关系,如图 3-5 所示,树莓派已经恢复了硬件串口与 GPIO 的映射关系。

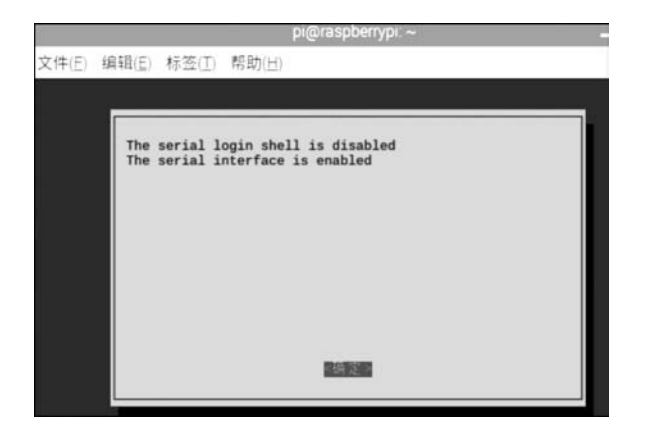

图 3-4 使能树莓派串口

| pi@raspbe  | erry | pi: ~ |        |     |     |     |    |       |                 | -    |  |
|------------|------|-------|--------|-----|-----|-----|----|-------|-----------------|------|--|
| brw-rw     | 1    | root  | disk   | 1,  | 2   | 12月 | 30 | 09:47 | ram2            |      |  |
| brw-rw     | 1    | root  | disk   | 1,  | 3   | 12月 | 30 | 09:47 | ram3            |      |  |
| brw-rw     | 1    | root  | disk   | 1,  | 4   | 12月 | 30 | 09:47 | ram4            |      |  |
| brw-rw     | 1    | root  | disk   | 1,  | 5   | 12月 | 30 | 09:47 | ram5            |      |  |
| brw-rw     | 1    | root  | disk   | 1,  | 6   | 12月 | 30 | 09:47 | ram6            |      |  |
| brw-rw     | 1    | root  | disk   | 1,  | 7   | 12月 | 30 | 09:47 | ram?            |      |  |
| brw-rw     | 1    | root  | disk   | 1,  | 8   | 12月 | 30 | 09:47 | ram8            |      |  |
| brw-rw     | 1    | root  | disk   | 1,  | 9   | 12月 | 30 | 09:47 | ram9            |      |  |
| CIW-IW-IW- | 1    | root  | root   | 1,  | 8   | 12月 | 30 | 09:47 | random          |      |  |
| drwxr-xr-z | 2    | root  | root   |     | 60  | 1月  | 1  | 1970  | raw             |      |  |
| CIW-IW-I   | 1    | root  | netdev | 10, | 242 | 12月 | 30 | 09:47 | rfkill          |      |  |
| lrwxrwxrwx | 1    | root  | root   |     | 7   | 12月 | 30 | 09:47 | serial0 -> tty2 | AMAO |  |
| lrwxrwxrwx | 1    | root  | root   |     | 5   | 12月 | 30 | 09:47 | seriall -> tty  | 50   |  |
| drwxrwxrwt | 2    | root  | root   |     | 40  | 11月 | 4  | 2016  | C               |      |  |
| drwxr-xr-x | 3    | root  | root   |     | 180 | 12月 | 30 | 09:47 | snd             |      |  |

图 3-5 恢复硬件串口与 GPIO 的映射关系

注意:禁用串口的控制台功能也可以通过编辑 cmdline.txt 文件来实现。输入 sudo nano / boot/cmdline.txt 打开文件,将/dev/ttyAMA0 有关的配置去掉,例如,原 cmdline.txt 的内容为:dwc\_otg.lpm\_enable=0 console= ttyAMA0,115200 console=tty1 root=…,只需将其中的"console= ttyAMA0,115200"删掉即可。

#### 3.2.2 GPS 模块接口与编程

选用的 GPS 模块型号为 ATGM336H,它基于中科微低功耗 GNSS SOC 芯片 AT6558,支持 GPS/BDS/GLONASS 卫星导航系统,具有高灵敏度、低功耗、低成本的特点。该模块供电电压为 3.3~5V,采用 IPX 陶瓷有源天线,定位精度 2.5m,冷启动捕获灵 敏度为-148dBm,跟踪灵敏度为-162dBm,工作电流小于 25mA,通信方式为串口通信,波 特率默认为 9600bps。GPS 模块及其与树莓派的引脚连接如图 3-6 所示,4 个引脚 VCC、

GND、TX 和 RX 分别与树莓派 GPIO 接口的 1 脚(3.3V)、6 脚(GND)、10 脚(RXD) 和 8 脚(TXD) 相连。

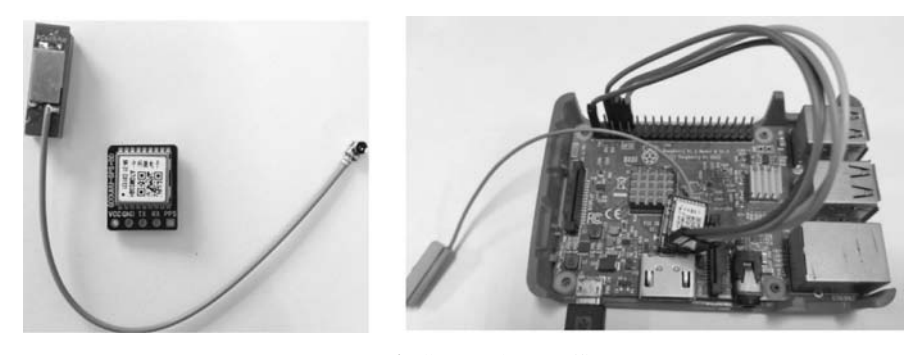

图 3-6 树莓派连接 GPS 模块

minicom 是运行在 Linux 系统下的轻量级串口调试工具,类似 Windows 系统中的串口 调试助手,在命令行输入 sudo apt-get install minicom 即可完成安装。将 GPS 模块与树莓派 连接好后,在终端输入 minicom -b 9600 -D /dev/ttyAMA0 打开 minicom 获取串口数据,其 中-b 设定波特率,视模块参数而定; -D 指定的是接口。随后可以看到树莓派通过串口接收 到 GPS 模块的定位数据,如图 3-7 所示。测试时需将 GPS 模块置于室外或者窗户边,有利 于 GPS 搜星与定位。

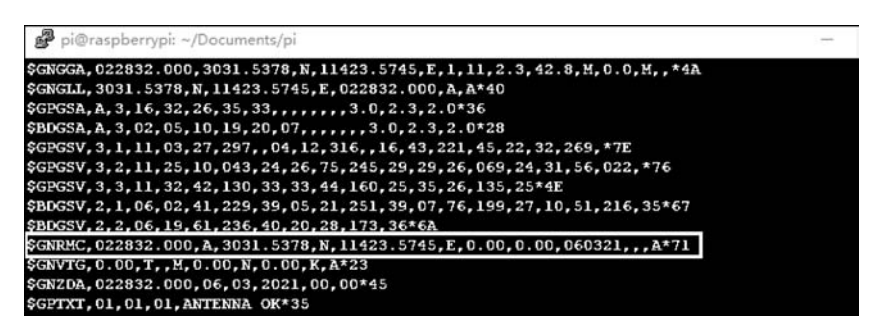

图 3-7 串口读取 GPS 模块的数据

GPS 模块按照 NMEA-0183 协议格式输出数据,包括 GPS 定位信息(GGA)、当前卫星 信息(GSA)、可见卫星信息(GSV)、推荐定位信息(RMC)和地面速度信息(VTG)等内容。 通常根据推荐定位信息(\$GNRMC 开头的数据行)来获取有用数据,\$GNRMC 语句的基 本格式与数据详解如图 3-8 所示。

以图 3-7 中标记的\$GNRMC 语句为例,选用其中<1><3><4><5><6><9>这6个数据项就可以得到时间和经纬度信息。从<9>和<1>可知,当前的时间是 2021 年 3 月 6 日 10 时 28 分 32 秒; <3>和<4>表明当前位置是北纬 30 度 31.5378 分,即北纬 30.525630 度 (31.5378 分/60 可以转化为度);类似地,<5>和<6>表明当前位置是东经 114 度 23.5745 分,即东经 114.392908 度(23.5745 分/60 转化为度)。为了从 GPS 原始数据中解析出时间

```
$ GPRMC,<1>,<2>,<3>,<4>,<5>,<6>,<7>,<8>,<9>,<10>,<11>,<12>* hh
<1>UTC 时间, hhmmss. sss(时分秒)格式
<2>定位状态,A=有效定位,V=无效定位
<3> 纬度 ddmm.mmm(度分)格式
<4> 纬度 半球 N(北半球)或 S(南半球)
<5> 经度 dddmm.mmm(度分)格式,其中的分/60 可以转化为度
<6> 经度半球 E(东经)或 W(西经)
<7> 地面速率(000.0~999.9 节,前面的 0 也将被传输)
<8> 地面航向(000.0~359.9 度,以真北为参考基准)
<9> UTC 日期,ddmmyy(日月年)格式
<10> 磁偏角(000.0~180.0 度,前面的 0 也将被传输)
<11> 磁偏角方向,E(东)或 W(西)
<12> 模式指示(A=自主定位,D=差分,E=估算,N=数据无效),后面的 * hh表示校验值
```

```
图 3-8 $GNRMC 语句的基本格式与数据详解
```

与位置信息,新建 gps test. py 脚本文件,输入以下代码:

```
import serial #导入串口库,以便通过串口访问 GPS 模块
import time
ser= serial.Serial("/dev/ttyAMA0",9600) #使用/dev/ttyAMA0 建立串口,波特率 9600
def GPS():
   str qps = ser.read(1200) #从串口读取 1200 字节数据,包括完整的 GPS 数据集合
   #转换成 UTF-8 编码输出,避免乱码
   str gps = str gps.decode(encoding = 'utf - 8', errors = 'ignore')
   pos1 = str gps.find("$GNRMC") #找到$GNRMC字符串首次出现的位置
   pos2 = str gps.find("\n",pos1) #找到$GNRMC行的结尾处
   loc = str gps[pos1:pos2]
                            #提取完整的$GNRMC行数据
   data = loc.split(",")
                           #以逗号为分隔符,将$GNRMC行进行分割,分解到 data 列表中
   if data[2] == 'V': # GPS 数据无效
          print("No location found")
   else:
       position_lat = float(data[3][0:2]) + float(data[3][2:9]) / 60.0 # 计算纬度
       position_lng = float(data[5][0:3]) + float(data[5][3:10]) / 60.0 # 计算经度
       time = data[1]
       time h = int(time[0:2]) + 8 # 调整为北京时间,北京时间 = UTC + 时区差 8
       time m = int(time[2:4])
       time s = int(time[4:6])
       print("纬度: %f %s" % (position_lat, data[4]))
       print("经度: %f %s" % (position_lng, data[6]))
       print("时间: %dh %dm %ds\n" % (time_h, time_m, time_s))
       #返回的经纬度只取小数点后面6位
```

```
return [round(position_lng,6), data[6], round(position_lat,6), data[4]]
if __name__ == "__main__":
    try:
        while True:
            GPS()
            time.sleep(5)
    except KeyboardInterrupt: #按Ctrl+C组合键退出
            ser.close() #释放串口
```

此外,还可以通过第三方库访问 GPS。首先,运行命令 sudo apt-get install gpsd gpsdclients 安装 gpsd 软件。接着输入 sudo gpsd /dev/ttyAMA0 -F /var/run/gpsd. sock 运行 gpsd 软件,该命令会开启一个后台程序并由它负责与 GPS 模块通信。然后输入命令 cgps 开启 GPS 客户端,显示 gpsd 接收的数据信息,如图 3-9 所示。如果运行软件时客户端一直 没有数据显示或出现超时错误,则可以使用命令 sudo systemctl stop gpsd. socket 以及 sudo systemctl disable gpsd. socket 禁用 gpsd 系统服务,再执行命令 sudo killall gpsd 结束 gpsd 进 程并通过命令 sudo gpsd /dev/ttyAMA0 -F /var/run/gpsd. sock 重启 gpsd 软件。

| 8      | pi@raspberrypi:  | ~/Doci | uments/pi                               |      |         |            |           |          |         |        | -        |         | ×      |
|--------|------------------|--------|-----------------------------------------|------|---------|------------|-----------|----------|---------|--------|----------|---------|--------|
| lqqq   | adadadadadad     | qqqqq  | adadadadadadadadada                     | qqkl | qqqqq   | qqqqqqq    | adddddd   | adadad   | qqqqqq  | qk     |          |         |        |
| x      | Time:            | 2021   | -03-09T07:22:01.000Z                    | XX   | PRN:    | Elev:      | Azim:     | SNR:     | Used:   | x      |          |         |        |
| X      | Latitude:        | 30.    | 52558000 N                              | XX   | 1       | 36         | 170       | 39       | Y       | x      |          |         |        |
| x      | Longitude:       | 114.   | 39292666 E                              | XX   | 4       | 08         | 191       | 32       | Y       | x      |          |         |        |
| x      | Altitude:        | 46.2   | 00 m                                    | XX   | 9       | 20         | 225       | 23       | Y       | x      |          |         |        |
| x      | Speed:           | 0.00   | kph                                     | XX   | 21      | 56         | 139       | 24       | Y       | x      |          |         |        |
| x      | Heading:         | 196.   | 2 deg (true)                            | XX   | 123     | 52         | 156       | 33       | Y       | x      |          |         |        |
| x      | Climb:           | 0.00   | m/min                                   | X    | 201     | 42         | 131       | 33       | Y       | x      |          |         |        |
| ×      | Status:          | 3D E   | IX (18 secs)                            | xx   | 204     | 30         | 116       | 33       | Y       | x      |          |         |        |
| ×      | Longitude E      | II:    | +/- 10 m                                | XX   | 205     | 20         | 250       | 33       | Y       | x      |          |         |        |
| ×      | Latitude Er      | r:     | +/- 23 m                                | XX   | 206     | 24         | 190       | 35       | Y       | x      |          |         |        |
| ×      | Altitude Er      | r:     | +/- 48 m                                | XX   | 208     | 32         | 161       | 28       | Y       | x      |          |         |        |
| ×      | Course Err:      |        | n/a                                     | XX   | 209     | 39         | 215       | 36       | Y       | x      |          |         |        |
| æ      | Speed Err:       |        | +/- 170 kph                             | XX   | 213     | 15         | 182       | 33       | Y       | x      |          |         |        |
| x      | Time offset      |        | 0.876                                   | XX   |         |            |           |          |         | ×      |          |         |        |
| x      | Grid Square      |        | OM70em                                  | XX   |         |            |           |          |         | x      |          |         |        |
| ngga   | aaaaaaaaaaaaaaaa | qqqqq  | aaaaaaaaaaaaaaaaaaaaaaaaaaaaaaaaaaaaaaa | adjm | aaaaa   | aaaaaaaa   | adadada   | adadad   | aaaaaa  | (D)    |          |         |        |
| ("c)   | ass":"SKY","     | devic  | e":"/dev/ttyAMA0","xd                   | op": | 0.72.   | vdop":]    | . 58. "70 | lop":2.  | 10."td  | op":1  | .85. "he | iop":1  | .80."  |
| gdog   | ":3.32, "pdop    | .2.7   | 0, "satellites": [{"PRN                 | .1,  | "el"::  | 36, "az":  | 170, "ss  | *:39,*   | used":  | true)  | . ("PRN" | ':4, "e | 1*:8,  |
| az     | :191, "ss":32    | , "use | d":true), ("PRN":7, "el'                | :65  | "az"    | : 303, "ss | ":0, "u:  | ed":fa   | lse),{  | PRN    | :8, "el' | :64.    | az":1  |
| 4. ":  | a":0, "used":    | false  | ), ("PRN":9, "e1":20, "a:               | z":2 | 25, "9: | a":23, "u  | sed":tr   | rue), (* | PRN":1  | 1, "el | ":0, "a: |         | 33":4  |
| 4. "1  | used":false).    | ( PRN  | ":14, "el":9, "az":292,                 | "88" | :0, "u: | sed":fal   | se). ("I  | RN":16   | ."el":  | 17. "a | z":84.   | 'ss":0  | , "use |
| d* : : | alse). ("PRN"    | :21.   | el":56, "az":139, "ss":                 | 24.  | used"   | true).     | PRN":     | 7."el"   | :29. "a | z*:42  | ."ss":(  | . "use  | d":fa  |
| lse    | . ("PRN":28,"    | el":6  | "az":289, "ss":0, "used                 | d":f | alse)   | ("PRN":    | 30, "el'  | :28, "a  | z":316  | ."33"  | :0, "use | d":fa   | lse),  |
| PI     | N":123."el":     | 52."a  | z":156. "ss":33. "used"                 | tru  | e).("   | PRN":201   | ."el":    | 12. "az" | :131."  | aa":3  | 3. "used | i":tru  | e). (" |
| PRN    | :202."el":0.     | "az":  | 0."ss":34."used":fals                   | e).( | PRN     | :203."el   | ":0. "a:  |          | s":35.  | used   | ":false  | . ("P   | RN":2  |
| 04.    | 'el":30."az":    | 116.   | ss":33. "used":true}. (                 | PRN  | :205    | "el":20    | . "az"::  | 250. "99 | *:33.*  | used   | :true).  | ("PRN   | .206   |
| "el    | ":24. "az":19    | 0. "99 | ":35. "used":true}. ("P                 | RN": | 208. "  | el":32."   | az":16    | . "ss":  | 28. "us | ed":t  | rue}.f   | PRN":   | 209.   |
| el"    | 39. "az":215.    | "aa":  | 36. "used":true). ("PRN                 | :21  | 3."el'  | ":15. "az  | .: 182.   | sa":33   | . "used | ":tru  | e)1)     |         |        |
| ("c)   | ass": "TPV", "   | devic  | e":"/dev/ttyAMA0","mod                  | de": | 3,"ti   | ne":"202   | 21-03-09  | 9T07:22  | :01.00  | 0Z","  | ept":0   | 005."   | lat":  |
| 30.5   | 25580000. "10    | n":11  | 4.392926667."alt":46.3                  | 200. | "epx"   | :10.835.   | "epv":2   | 23.742.  | "epv":  | 48.30  | 0. "trad | :t":19  | 6.170  |
| D      | meed":0.000.     | "clim  | b":0.000."eps":47.48                    | enc  | .96.    | 60)        |           |          |         |        |          |         |        |

图 3-9 客户端窗口显示数据信息

图 3-8 中的标注框中包含了经纬度、海拔、航向等信息,借助 gps3 库可以解析并获取这些数据。运行 sudo pip3 install gps3 命令安装 gps3 库(负责提供 gpsd 接口,默认为 host='127.0.0.1',port=2947),新建 Python 脚本 gps\_test2.py,输入以下代码:

```
#用来访问 gpsd
from gps3 import gps3
import time
def GPS3():
                                              # 创建 qpsd 套接字连接并请求 qpsd 输出
    qps socket = qps3.GPSDSocket()
    data_stream = gps3.DataStream()
                                             #将流式 gpsd 数据解压到字典中
                                              #建立连接
    gps socket.connect()
                                              #寻找新的 GPS 数据
    gps_socket.watch()
    for new_data in gps_socket:
       if new data:
                                              #数据非空
           data stream.unpack(new data)
                                             #将字节流转换成数据
           if not (isinstance(data_stream.TPV['alt'], str)
                  isinstance(data stream.TPV['lat'],str)|
                  isinstance(data stream.TPV['lon'], str)|
                  isinstance(data stream.TPV['track'], str)): #防止出现 n/a
               return [data stream.TPV['alt'], data stream.TPV['lat'],
                      data stream.TPV['lon'], data stream.TPV['track']]
if name == " main ":
    altitude, latitude, longitude, heading = GPS3() #提取海拔、纬度、经度和航向
    print('海拔: ', altitude)
                                              #输出结果
    print('纬度: ', latitude)
    print('经度: ', longitude)
    print('航向:', heading)
```

### 3.2.3 百度地图 GPS 定位

通过百度地图拾取坐标系统(http://api. map. baidu. com/lbsapi/getpoint/index. html) 坐标反查发现,GPS 模块获取的数据在地图上显示的位置与实际位置有较大偏差,如 图 3-10(a)所示。主要原因是坐标系之间不兼容,GPS 坐标遵循 WGS-84 标准,而百度对外 接口的坐标系并不是 GPS 采集的经纬度。为了在百度地图上精准定位,需要对 GPS 坐标 进行转换。具体过程是:先将 WGS-84 标准转换为 GCJ-02 标准(国内 Google、高德以及腾 讯地图遵循该标准),再进行 BD-09 标准加密转换为百度地图坐标系。新建名为 gps\_ transform.py 的文件,输入如下代码:

import math
pi = 3.14159265358979324
a = 6378245.0 #长半轴
ee = 0.00669342162296594323 #偏心率平方

```
x_pi = 3.14159265358979324 * 3000.0 / 180.0
def transformlat(lng, lat):
    ret = -100.0 + 2.0 * lng + 3.0 * lat + 0.2 * lat * lat + 0.1 * lng * lat +
          0.2 * math.sqrt(math.fabs(lng))
    ret += (20.0 * math.sin(6.0 * lng * pi) + 20.0 * math.sin(2.0 * lng * pi)) * 2.0 / 3.0
    ret += (20.0 * math.sin(lat * pi) + 40.0 * math.sin(lat / 3.0 * pi)) * 2.0 / 3.0
    ret += (160.0 * math.sin(lat / 12.0 * pi) + 320 * math.sin(lat * pi / 30.0)) * 2.0 / 3.0
    return ret
def transformlng(lng, lat):
    ret = 300.0 + lng + 2.0 * lat + 0.1 * lng * lng + 0.1 * lng * lat +
          0.1 * math.sqrt(math.fabs(lng))
    ret += (20.0 * math.sin(6.0 * lng * pi) + 20.0 * math.sin(2.0 * lng * pi)) * 2.0 / 3.0
    ret += (20.0 * math.sin(lng * pi) + 40.0 * math.sin(lng / 3.0 * pi)) * 2.0 / 3.0
    ret += (150.0 * math.sin(lng / 12.0 * pi) + 300.0 * math.sin(lng / 30.0 * pi)) * 2.0 / 3.0
    return ret
def wgs84 to gcj02(lng, lat):
    dlat = transformlat(lng - 105.0, lat - 35.0)
    dlng = transformlng(lng - 105.0, lat - 35.0)
    radlat = lat / 180.0 * pi
    magic = math.sin(radlat)
    magic = 1 - ee * magic * magic
    sqrtmagic = math.sqrt(magic)
    dlat = (dlat * 180.0) / ((a * (1 - ee)) / (magic * sqrtmagic) * pi)
    dlng = (dlng * 180.0) / (a / sqrtmagic * math.cos(radlat) * pi)
    mglat = lat + dlat
    mqlnq = lnq + dlnq
    return [mglng, mglat]
def gcj02 to bd09(lng, lat):
    z = math.sqrt(lng * lng + lat * lat) + 0.00002 * math.sin(lat * x_pi)
    theta = math.atan2(lat, lng) + 0.000003 * math.cos(lng * x pi)
    bd_lng = z * math.cos(theta) + 0.0065
    bd_lat = z * math.sin(theta) + 0.006
    return [bd lng, bd lat]
```

修改 gps\_test. py 代码,调用 wgs84\_to\_gcj02()和 gcj02\_to\_bd09()两个转换函数对读 取到的经纬度数据进行处理,另存为 gps. py。运行该脚本,将得到的经纬度再次通过百度 地图拾取坐标系统坐标反查,就能够准确定位到真实位置,结果如图 3-10(b)所示。

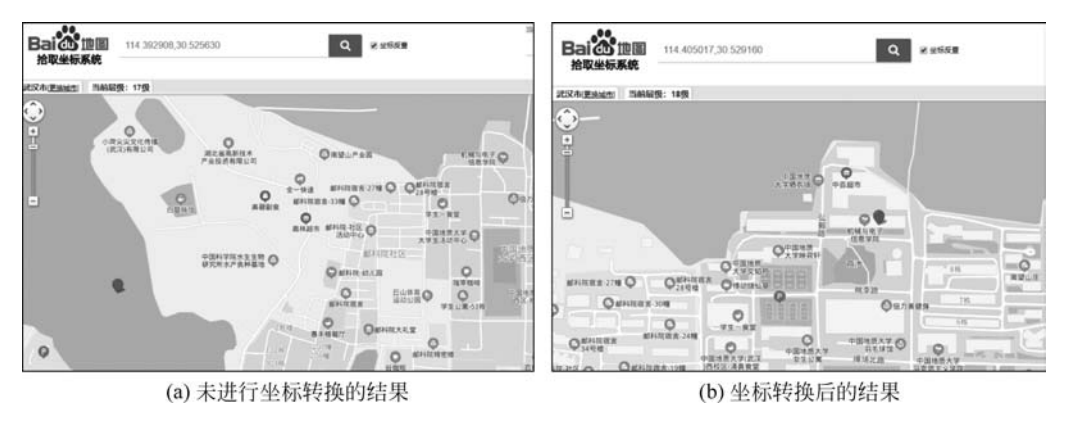

图 3-10 百度地图 GPS 定位

## 3.3 烟雾/可燃气体检测

MQ-2 属于二氧化锡半导体气敏材料,适用于可燃性气体、酒精、烟雾等的探测。MQ-2 传感器模块如图 3-11 所示,4 个接口从上到下分别为 VCC、GND、DO 和 AO(具有 TTL 电 平输出和模拟量输出),烟雾/可燃气体浓度越大,输出的模拟信号越大;输入电压为 5V, AO 输出 0.1~0.3V 相对无污染,最高浓度电压 4V 左右;使用前必须预热 20s 左右,使测量的数据稳定,使用中传感器发热属于正常现象。

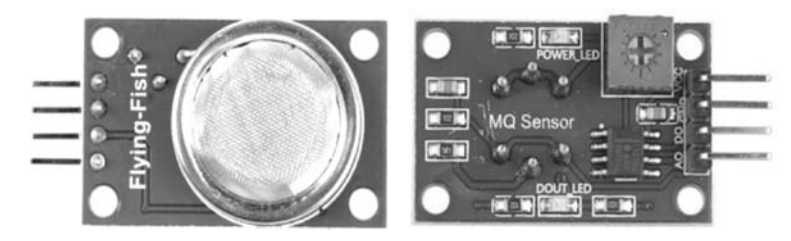

图 3-11 MQ-2 气敏传感器模块

为了获取浓度,树莓派需要外接模数转换器读取 MQ-2 模块 AO 引脚的输出值,这里选 用模数转换芯片 MCP3002,如图 3-12 所示。该芯片是双通道 10 位 A/D 转换器,采用 2.7~ 5.5V 电源和参考电压输入,通过 SPI 串行总线与树莓派 GPIO 接口直接相连。具体的电路

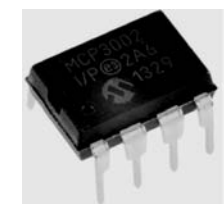

CS/SHDN□1 8 VDD/VREF CH0□2 7 CLK MCP3002 СН1 3 6 DOUT VSS□4 5 DIN

图 3-12 A/D 转换器 MCP3002

连接如下, MCP3002 的 VDD/VREF 和 VSS 分别连接树莓派的 17 脚(3.3V)和 9 脚(GND), DIN、DOUT、CLK 和 CS/SHDN 引脚分别连接树莓派 GPIO 接口的 19 脚(MOSI)、21 脚(MISO)、23 脚(SCLK)和 24 脚(CE0); MQ-2 传感器的 VCC 连接树莓派 GPIO 接口的 2 脚(5V), GND 连接 MCP3002 的 VSS, A0 引脚通过 330Ω 和 470Ω 电阻串联 分压后连到 MCP3002 的 CH0 引脚(保证输入的模拟电压不超过 3.3V)。

为了访问 MCP3002,先要启动树莓派的 SPI 硬件接口。操作过程如下:在终端输入 sudo raspi-config 进入配置界面,依次选择 Interfacing Options → SPI 选项,使能 SPI 接口。 通过 Is -1 /dev 命令可以看到两个 SPI 设备(spidev0.0 和 spidev0.1),GPIO 引脚 CEO 和 CE1 分别对应 spidev0.0 和 spidev0.1。MCP3002 使用 SPI 通信协议,可以使用 spidev 库 来驱动 SPI 接口,简化程序设计。新建名为 mcp3002.py 的 Python 脚本,开启 SPI 总线设 备并通过其获取 MQ-2 模块 AO 引脚输出的电压值,代码如下:

```
import spidev
                                      #导入 spidev 库
import time
def read Analog(channel):
                                     #创建 SPI 总线设备对象
   spi = spidev.SpiDev()
   spi.open(0, 0)
                                     #打开 SPI 总线设备,此处设备为/dev/spidev0.0
                                     #设置最大总线速度
   spi.max_speed_hz = 15200
   reply = spi.xfer2([(((6 + channel)<< 1) + 1)<< 3, 0])
                                     #向 spi 设备发送命令,见数据手册
   adc_out = ((reply[0]&3) << 8) + reply[1] # 读取 10 位转换数据
   value = adc_out * 3.3/1024
                                    #转化为电压值
   value = value/4.7 * (3.3 + 4.7) # 将串联分压折算为 MQ-2 的输出电压
   return value
if __name__ == "__main__
   try:
       while True:
          value = read_Analog(0)
                                #读取 A/D 转换结果
          print("AO voltage = % f" % value)
          time.sleep(5)
   except KeyboardInterrupt:
       spi.close()
                                      #中断退出关闭 SPI 设备
```

在终端输入 python3 mcp3002. py 运行程序,将点燃的蚊香靠近 MQ-2 传感器并不断吹 气,测试结果如图 3-13 所示。

注意: spi. open(bus, device)用于开启 SPI 总线设备, bus 和 device 分别对应设备/dev/ spidev0.0(或者 spidev0.1)后面的两个数字。此外,树莓派 SPI 接口默认的最大总线 速度是 125.0MHz(spi. max\_speed\_hz = 125000000),工作时应根据需要设置为合适 的值,否则有可能会读不到正确的数据。

| a pi@raspberrvpi: ~/Documents/pi                    | - |
|-----------------------------------------------------|---|
| pi@raspberrypi:~/Documents/pi \$ python3 mcp3002.py |   |
| AO_voltage=0.071310                                 |   |
| A0_voltage=0.142620                                 |   |
| AO_voltage=0.208444                                 |   |
| AO_voltage=0.191988                                 |   |
| AO_voltage=0.252327                                 |   |
| AO_voltage=0.318152                                 |   |
| AO_voltage=0.323637                                 |   |

图 3-13 气敏传感器模块测试结果

#### 3.4 温湿度检测

DHT11 是一款含有已校准数字信号输出的温湿度传感器。如图 3-14 所示,该传感器 模块体积小、功耗低,采用单线制串行接口,3 个接口分别为 VCC、OUT 和 GND。其主要 参数特性包括:供电电压为 3.3~5.5V,相对湿度测量范围为 20% ~ 95%(测量误差  $\pm 5\%$ ),温度测量范围为  $0 ~ 50 \$  (测量误差 $\pm 2 \$ )。DHT11 与树莓派接口简单,VCC 和 GND 分别连接树莓派 GPIO 的 17 脚(3.3V)、20 脚(GND),OUT 连接 GPIO 的 18 引脚。

DHT11遵循单总线通信协议,对时序有较为严格的要求。 一次完整的工作流程如下:首先树莓派发送开始信号,将总线 由高电平拉低,时长至少需要18ms,以保证被DHT11检测到。 待开始信号结束后,树莓派释放总线,总线从输出模式变为输 入模式,保持高电平延时等待20~40µs后,DHT11发送80µs 低电平响应信号,紧接着输出80µs的高电平通知树莓派准备接 收数据。DHT11一次传送40b的数据(高位先出),1b数据都 以50µs低电平时隙开始,电平的长短决定了数据位是0还是 1。具体来说,数据位0的格式是50µs的低电平和26~28µs的 高电平;数据位1的格式是50µs的低电平和70µs的高电平。

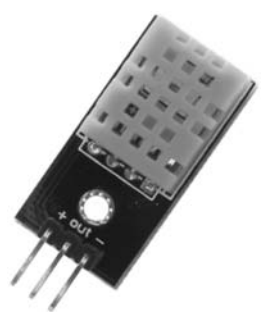

图 3-14 数字温湿度传感 器 DHT11

40b 数据格式为: 8b 湿度整数数据+8b 湿度小数数据+8b 温度整数数据+8b 温度小数数 据+8b 校验和。数据传送正确时校验和等于前面 4 个 8b 数据之和。如果数据接收不正确,则放弃本次数据,重新接收。

编写树莓派读取 DHT11 温湿度数据的代码时,有两点需要说明:一是传感器上电后, 要等待 1s 以越过不稳定状态;二是树莓派的实时性较弱,不像单片机那样严格可控,在读 取 DHT11 的数据脉冲时要注意控制时序,否则可能无法正确读取到数据。新建 dht11.py 脚本,输入以下代码:

import RPi.GPIO as GPIO
import time

```
def init():
   GPIO. setmode(GPIO. BOARD)
   time.sleep(1)
                                            #时延1s,越过不稳定状态
def get readings(ch):
                                            #ch:DHT11 数据引脚
   data = []
                                            #存储温湿度值
   j = 0
                                            #数据位计数器
   OUT = ch
   GPIO. setup(OUT , GPIO. OUT)
                                            #设置引脚为输出
   GPIO. output(OUT, GPIO. LOW)
                                            #发送开始信号,将总线由高拉低
                                            ♯时长需要超过 18ms
   time.sleep(0.02)
   GPIO.output(OUT, GPIO.HIGH)
                                           #释放总线,变为高电平
   GPIO. setup(OUT, GPIO. IN, pull_up_down = GPIO. PUD_UP) #设置引脚为输入,上拉
                                          #等待 DHT11 发送的低电平响应信号
   while GPIO. input(OUT) == GPIO. LOW:
       continue
   while GPIO. input(OUT) == GPIO. HIGH:
                                          #等待 DHT11 拉高总线结束
       continue
                                            #开始接收 40bit 数据
   while j < 40:
      k = 0
                                           #通过计数的方式判断数据位高电平的时间
       while GPIO. input(OUT) == GPIO. LOW:
          continue
       while GPIO. input(OUT) == GPIO. HIGH:
          k += 1
       if k > 100:
                                           #数据线为高时间过长,放弃本次数据
          break
       if k < 8:
                                           #数据位为0
          data.append(0)
                                           #数据位为1
       else:
          data.append(1)
       j += 1
   return data
def data check(data):
   humidity bit = data[0:8]
                                          # 湿度整数
   humidity point bit = data[8:16]
                                         #湿度小数
   temperature_bit = data[16:24]
                                          #温度整数
   temperature point bit = data[24:32]
                                         #温度小数
   check_bit = data[32:40]
                                          #检验位
   humidity = 0
   humidity point = 0
   temperature = 0
   temperature_point = 0
   check = 0
   for i in range(8):
       humidity += humidity bit[i] * 2 ** (7-i)
                                                  #转换成十进制数据
```

```
humidity_point += humidity_point_bit[i] * 2 ** (7-i)
        temperature += temperature bit[i] * 2 ** (7-i)
        temperature point += temperature point bit[i] * 2 ** (7-i)
        check += check bit[i] * 2 ** (7-i)
    return [humidity, humidity point, temperature, temperature point, check]
if __name__ == "__main__":
    init()
    while True:
        dat = get readings(18)
        humidity, humidity_point, temperature, temperature_point, check = data_check(dat)
        tmp = humidity + humidity point + temperature + temperature point
        if check == tmp:
                                     #数据校验
            T value = str(temperature) + "." + str(temperature point) # 温度的整数与小数结合
            H_value = str(humidity) + "." + str(humidity_point) #湿度的整数与小数结合
            print ("temperature :", T_value, " * C, humidity :", H_value, " % ")
            time.sleep(5)
```

在树莓派终端输入 python3 dht11. py 运行程序,可以得到从 DHT11 读取的温湿度数据,结果如图 3-15 所示。

| 🖉 pi@raspbe  | rry | pi: ~/D | locum | ents/pi     |    |       |          |
|--------------|-----|---------|-------|-------------|----|-------|----------|
| pieraspberry | æ   | i:~/Do  | cume  | nts/pi \$ p | PY | thon3 | dhtll.py |
| temperature  |     | 15.6    | *C,   | humidity    |    | 55.0  | *        |
| temperature  |     | 15.7    | *C,   | humidity    |    | 55.0  | 8        |
| temperature  |     | 15.7    | *C,   | humidity    |    | 55.0  | <b>N</b> |
| temperature  |     | 15.7    | *C,   | humidity    |    | 55.0  | 8        |

图 3-15 温湿度传感器测试结果

### 3.5 大气压检测

BMP180 是一款性能优越的数字气压传感器,具有高精度、体积小和超低能耗的特点。 该模块采用 I<sup>2</sup>C 接口,如图 3-16 所示,4 个引脚分别是 VIN、GND、SCL 和 SDA。其主要特 点如下:与 BMP085 兼容,电源电压 1.8~3.6V(VIN 需 5V 供电,该模块上带有电源转换 芯片,可将 5V 转化为 3.3V),低功耗(标准模式下电流仅为 5µA),压力范围为 300~ 1100hPa(海拔 9000m~-500m),低功耗模式下分辨率为 0.06hPa(0.5m)。

除了测量大气压力,BMP180还能测量温度,同时还可以根据式(3-1)推测出当前海拔 高度。

altitude = 44330 × 
$$\left(1 - \left(1 - \frac{p}{p_0}\right)^{1/5.255}\right)$$
 (3-1)

式中,p为测得的大气压值,p。是海平面大气压力,默认值取 1013.25hPa。

为了通过 GPIO 接口访问外接 I<sup>2</sup>C 设备,要先启动树莓派的 I<sup>2</sup>C 硬件接口。输入 sudo

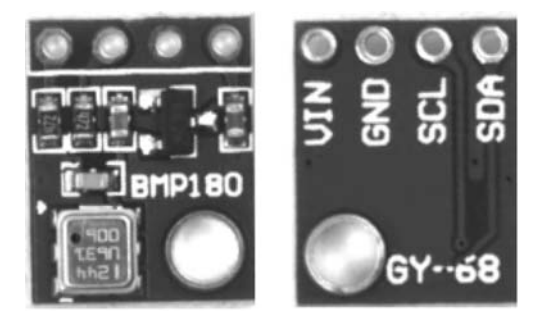

图 3-16 数字气压传感器 BMP180

**raspi-config** 打开配置界面,依次选择 Interfacing Options →I2C 选项,使能 I<sup>2</sup>C 接口。通过 Is -I /dev 命令可以查看到 I<sup>2</sup>C 设备 i2c-1。使用 smbus 库对 I<sup>2</sup>C 设备进行读写操作,可以避免编写烦琐的 I<sup>2</sup>C 时序,简化程序设计。另外,使用 i2cdetect 工具可以查看连接到树莓派上的 I<sup>2</sup>C 设备,这二者的安装命令分别为 sudo apt-get install python-smbus 和 sudo apt-get install i2c-tools。

树莓派 3 脚和 5 脚分别预设为 I<sup>2</sup>C 总线的数据信号 SDA 和时钟信号 SCL,能够与外接 I<sup>2</sup>C 设备进行通信。I<sup>2</sup>C 总线可以同时连接多个 I<sup>2</sup>C 设备,每个设备都有一个唯一的 7 位地 址。树莓派与某个特定 I<sup>2</sup>C 设备通信时是通过地址进行区分的,只有被呼叫的设备会做出 响应。将 BMP180 的 VIN、GND、SDA、SCL 引脚分别与树莓派 GPIO 的 4 脚(5V)、14 脚 (GND)、3 脚(SDA)和 5 脚(SCL)连接。当 BMP180 连接好后,输入命令 **i2cdetect -y 1**,可 以看到 BMP180 的设备地址为 0x77,如图 3-17 所示。

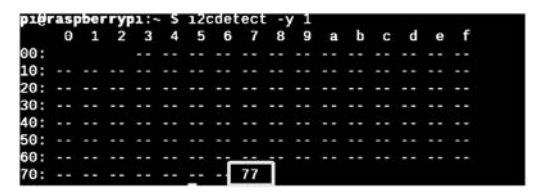

图 3-17 i2cdetect 查看已连接的 I<sup>2</sup>C 设备

BMP180 的工作流程大致如下:首先读取相关寄存器获得校准数据,然后分别对相应 寄存器进行读写,获取原始温度和气压数据;接下来通过前面得到的校准数据和原始数据 计算出实际的温度和气压值;最后再根据气压值推测出海拔高度。读者可自行查看数据手 册了解 BMP180 的工作模式、寄存器设置以及具体计算公式等内容。下面编写测试程序, 创建名为 bmp180.py 的脚本,输入以下内容:

| import time<br>import smbus | ♯导入 smbus 库实现树莓派和 BMP180 的 I2C 通信 |
|-----------------------------|-----------------------------------|
| class BMP180():             | #定义 BMP180 类                      |

```
def __init__(self, address = 0x77, mode = 1): #默认 OSS = 1(标准模式),设备地址 0x77
   self. mode = mode
                                         #单下画线开头的表示伪私有变量
   self. address = address
                                        # 创建 smbus 实例,1 代表/dev/i2c-1
   self. bus = smbus.SMBus(1)
def read u16(self,cmd):
                                         #读16位无符号数据
   MSB = self._bus.read_byte_data(self._address,cmd)
   LSB = self. bus.read byte data(self. address, cmd + 1)
   return (MSB << 8) + LSB
def read s16(self,cmd):
                                         #读16位有符号数据
   result = self.read_u16(cmd)
   if result > 32767:
       result -= 65536
   return result
def write byte(self,cmd,val):
   self._bus.write_byte_data(self._address, cmd, val) # I2C 总线写字节操作
def read byte(self,cmd):
   return self._bus.read_byte_data(self._address,cmd) # I2C 总线读字节操作
def read_Calibration(self):
                                      #从22个寄存器读取校准数据
   caldata = []
   caldata.append(self.read s16(0xAA))
   caldata.append(self.read s16(0xAC))
   caldata.append(self.read s16(0xAE))
   caldata.append(self.read u16(0xB0))
   caldata.append(self.read u16(0xB2))
   caldata.append(self.read_u16(0xB4))
   caldata.append(self.read s16(0xB6))
   caldata.append(self.read s16(0xB8))
   caldata.append(self.read s16(0xBA))
   caldata.append(self.read_s16(0xBC))
   caldata.append(self.read s16(0xBE))
   return caldata
def read rawTemperature(self):
                                     #读取原始温度数据
                                      #向控制寄存器 0xF4 发送读取温度命令 0x2E
   self.write_byte(0xF4, 0x2E)
   time.sleep(0.005)
                                      #等待测量完毕,延时至少4.5ms
   rawTemp = self.read_u16(0xF6)
   return rawTemp
def read rawPressure(self):
                                      #读取原始气压数据
   self.write_byte(0xF4, 0x34 + (self._mode << 6))</pre>
   time.sleep(0.008)
                                      #OSS=1,延时不少于7.5ms
```

```
MSB = self.read_byte(0xF6)
    LSB = self.read byte(0xF7)
    XLSB = self.read byte(0xF8)
    rawPressure = ((MSB << 16) + (LSB << 8) + XLSB) >> (8 - self. mode)
    return rawPressure
                                       #计算实际温度值,公式参见数据手册
def read_Temperature(self,caldata):
    UT = self.read_rawTemperature()
    X1 = ((UT - caldata[5]) * caldata[4]) >> 15
    X2 = (caldata[9] << 11) / (X1 + caldata[10])</pre>
    B5 = X1 + X2
    temp = (B5 + 8) / 16
    return temp / 10.0
def read Pressure(self, caldata):
                                    #计算实际气压值,公式参见数据手册
   UT = self.read rawTemperature()
    UP = self.read rawPressure()
   X1 = ((UT - caldata[5]) * caldata[4]) >> 15
    X2 = (caldata[9] << 11) / (X1 + caldata[10])</pre>
    B5 = X1 + X2
    B6 = B5 - 4000
   X1 = (caldata[7] * (B6 * B6) / 2 ** 12) / 2 ** 11
    X2 = (caldata[1] * B6) / 2 ** 11
   X3 = X1 + X2
    B3 = (((int(caldata[0] * 4 + X3)) << self._mode) + 2) / 4
   X1 = (caldata[2] * B6) / 2 * 13
    X2 = (caldata[6] * (B6 * B6) / 2 * 12) / 2 * 16
   X3 = ((X1 + X2) + 2) / 2 \times 2
    B4 = (caldata[3] * (X3 + 32768)) / 2 ** 15
    B7 = (UP - B3) * (50000 >> self. mode)
    if B7 < 0x80000000:
       p = (B7 * 2) / B4
    else:
        p = (B7 / B4) * 2
   X1 = (p/2 * * 8) * (p/2 * * 8)
   X1 = (X1 \times 3038) / 2 \times 16
    X2 = (-7357 * p) / 2 * * 16
    p = p + ((X1 + X2 + 3791) / 2 * * 4)
    return p / 100.0
def read_Altitude(self, sealevel_hpa, pressure): # sealevel_hpa 是海平面大气压
    altitude = 44330 * (1.0 - pow(pressure / sealevel_hpa, (1.0/5.255)))
    return altitude
```

```
def read_BMP180_data():
    bmp = BMP180()
                                                              #创建 BMP180 实例
    while True:
        caldata = bmp.read Calibration()
        temp = bmp.read Temperature(caldata)
        pressure = bmp.read Pressure(caldata)
         altitude = bmp. read_Altitude (1013. 25, pressure)
                                                                    # sealevel hpa =
1013.25hPa
        print("Altitude : %.2fm" % altitude)
        print("Pressure : %.2f hPa" % pressure)
        print("Temperature : %.2f C\n" % temp)
        time.sleep(5)
if name == ' main ':
    read BMP180 data()
```

运行上面的程序可以发现,计算出来的海拔高度为负数,这与所在地区的真实海拔明显 不一致。其原因是式(3-1)中 p₀的默认值是 0℃时的海平面大气压值,需要根据实际情况 进行校正。这里的做法是,在不同楼层通过树莓派读取 BMP180 输出的大气压值 p,同时用 智能手机内置的指南针工具获取对应的海拔高度,按式(3-2)反向计算当前的 p₀,然后再将 p₀代入式(3-1)即可计算出比较精准的海拔高度。

$$p_{0} = p \left/ \left( 1 - \frac{\text{altitude}}{44330} \right)^{5.255}$$
(3-2)

如表 3-1 所示,根据当前环境下 8 个楼层测得的大气压值和对应的海拔高度,计算出的  $p_0$  值比较稳定(平均值 1023.66hPa)。由于  $p_0$  的值会随着温度改变发生变化,所以实际应 用时需要进行修正。将 bmp180.py 脚本中 sealevel\_hpa 的值替换为 1023.66,再次运行程 序,可得到准确的海拔高度,结果如图 3-18 所示。

p<sub>0</sub> 计算值/hPa 楼层 大气压测量值/hPa 海拔高度/m 1023.78 1 1021.96 15 2 1021.26 20 1023.68 1020.73 24 1023.64 3 4 1020.24 28 1023.63 5 1019.87 32 1023.75 6 1019.35 36 1023.71 7 1018.85 39 1023.57 1018.16 1023.49 8 44

表 3-1 不同楼层大气压与海拔测量值的对应关系

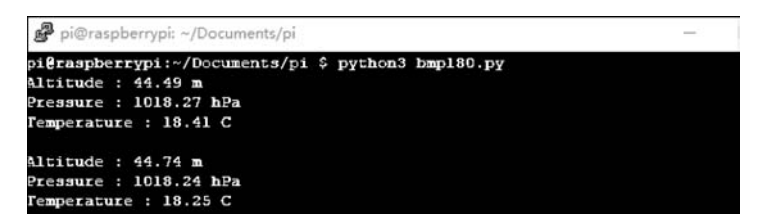

图 3-18 BMP180 测试结果

## 3.6 空气质量检测

空气质量检测采用集 CO<sub>2</sub>、PM2.5、PM10、温湿度、总挥发性有机物(TVOC)及甲醛 (CH<sub>2</sub>O)于一体的综合型传感器模块,如图 3-19 所示。该模块供电电压 5V,工作温度为 0~50℃,采用串口通信协议,波特率默认为 9600bps,数据传输周期默认为 1s(可通过指令 修改)。每次传输的数据共 19 字节,格式为:报文头(0x01)+功能码(0x03)+数据长度 (0x0E)+7个双字节数据(CO<sub>2</sub>、TVOC、CH2O、PM2.5、湿度、温度、PM10)+2 字节的 CRC16 校验。

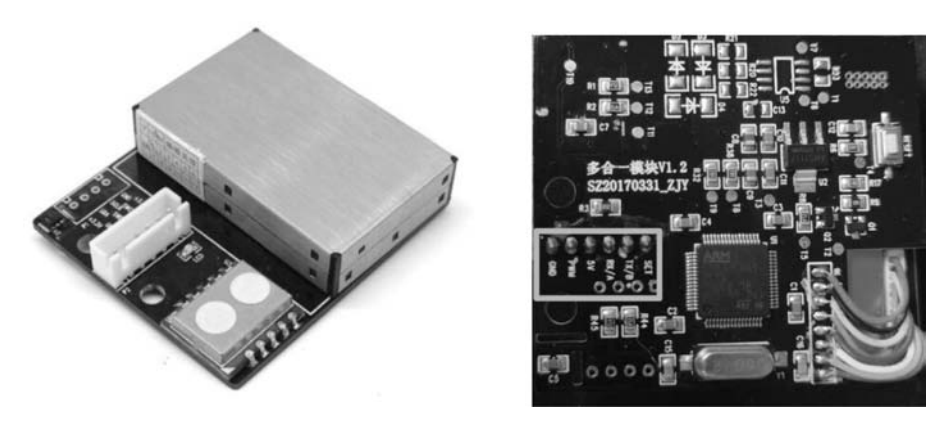

图 3-19 综合型空气质量传感器

由于树莓派的 UART 接口已分配给 GPS 模块使用,所以这里通过 USB 外接串口模块 (CH340E)实现树莓派与空气质量传感器模块的连接,如图 3-20 所示。传感器模块和 CH340E 的具体接口如下:5V和 GND 引脚分别直接相连,TXD和 RXD 引脚交叉相连,此 外,传感器模块的 SET 引脚连接树莓派的 2 脚(5V)。

树莓派系统集成了 USB 转串口驱动,将 CH340E 插入树莓派 USB 接口就可以使用。 在命令行输入 lsusb 查看连接的 USB 设备,输入 ls -l /dev/tty\* 查看设备的串口号,结果分 别如图 3-21(a)和图 3-21(b)所示。在树莓派系统中,USB 串口设备一般是根据设备插入顺 序进行命名,依次是/dev/ttyUSB0、/dev/ttyUSB1 等。

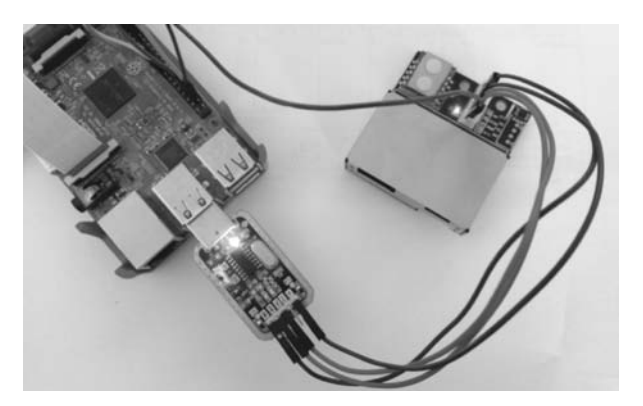

图 3-20 树莓派连接空气质量传感器

| Bus 001 De | vice | 004:   | ID  | 1a86 | :7523 | Qin | Heng   | Ele  | ctronic | cs HL-3  | 40 U | SB-Seri | al ada | pter |
|------------|------|--------|-----|------|-------|-----|--------|------|---------|----------|------|---------|--------|------|
| Bus 001 De | Vice | 003:   | ID  | 0424 | :ec00 | Sta | ndar   | i Mi | crosyst | tems Co  | rp.  | SMSC951 | 2/9514 | Fast |
| Ethernet A | dapt | cer    |     |      |       |     |        |      |         |          |      |         |        |      |
| Bus 001 De | vice | 002:   | ID  | 0424 | :9514 | Sta | indar  | i Mi | crosyst | tems Co  | rp.  | SMC9514 | Hub    |      |
| Bus 001 De | vice | 2 001: | ID  | 1d6b | :0002 | Lin | nux Fo | ound | ation 2 | 2.0 root | t hu | ıb      |        |      |
|            |      |        |     |      | (a    | )连  | 接的     | USI  | 3 设备    |          |      |         |        |      |
| CIWW       | - 1  | root   | tty |      | 4,    | 8   | 3月     | 11   | 20:14   | /dev/t   | ty8  |         |        |      |
| CT12-12    | - 1  | root   | ttv |      | 4.    | 9   | 3月     | 11   | 20:14   | /dev/t   | ty9  |         |        |      |
| OT W W     |      |        |     |      |       |     | _      |      |         |          |      |         |        |      |

(b) 设备串口号

11 20:14

64 3月

crw-rw---- 1 root dialout 188, 0 3月 11 20:14 /dev/ttyUSB0

图 3-21 查看 USB 串口设备

创建脚本文件 air\_quality\_senor. py,输入如下代码:

dialout

```
import serial
import time
import binascii
                                    #用于二进制(byte类型数据)和 ASCII 的转换
class Multisensor():
                                    #定义 Multisensor 类
   def __init__(self):
       self.ser = serial.Serial("/dev/ttyUSB0", 9600) #打开 USB 串口,波特率设为 9600bps
       self.time_sent = bytes.fromhex('42 78 01 00 00 00 00 FF') #设置数据传输周期 1s
       self.ser.write(self.time_sent)
                                                #通过串口向传感器模块写入指令
       self.ser.flushInput()
                                               #清空串口接收缓存中的数据
   def serial rec(self):
       count = self.ser.inWaiting()
                                                #返回串口接收缓存中的字节数
       while count != 0:
          recv = self.ser.read(count)
                                                #从串口读入指定的字节数
```

```
'''下条语句返回二进制数据的十六进制表示形式,将串口接收的 19 字节转
       换成 38 位十六进制字符串,其中[2:-1]表示截取该行从第三位到最后一个字符
       (换行符)之间的部分,该部分对应真正的有效数据'''
       recv = str(binascii.b2a hex(recv))[2:-1]
       self.ser.flushInput() # 清空接收缓存区
       return recv
#以下各项空气指标的具体计算公式参见传感器模块文档
def co2 count(self, recv):
   recv co2 = recv[6:10]
                                    #从 38 位十六进制字符串中截取 CO2 数据
   recv_co2_h = int(recv_co2[0:2],16) #高字节十六进制转换成十进制
   recv_co2_l = int(recv_co2[2:4],16) #低字节十六进制转换成十进制
   co2 = recv co2 h * 256 + recv co2 1
   print('(1).CO2 : %d ppm' %co2)
   return co2
def tvoc count(self,recv):
                           #从 38 位十六进制字符串中截取 TVOC 数据
   recv_tvoc = recv[10:14]
   recv_tvoc_h = int(recv_tvoc[0:2],16)
   recv tvoc l = int(recv tvoc[2:4], 16)
   tvoc = float(recv tvoc h \times 256 + recv tvoc 1)/10.0
   print('(2).TVOC : % f ug/m3' % tvoc)
   return tvoc
def ch20 count(self,recv):
   recv ch20 = recv[14:18]
                                      #从38位十六进制字符串中截取CH20数据
   recv ch20 h = int(recv ch20[0:2],16)
   recv ch20 l = int(recv ch20[2:4], 16)
   ch20 = float(recv ch20 h * 256 + recv ch20 l)/10.0
   print('(3).CH20 : % f ug/m3' % ch20)
   return ch20
def pm25 count(self,recv):
                                    #从38位十六进制字符串中截取PM2.5数据
   recv pm25 = recv[18:22]
   recv pm25 h = int(recv pm25[0:2],16)
   recv pm25 l = int(recv pm25[2:4],16)
   pm25 = recv pm25 h * 256 + recv pm25 l
   print('(4).PM2.5 : % d ug/m3' % pm25)
   return pm25
def humidity_count(self, recv):
   recv humidity = recv[22:26]
                                   #从38位十六进制字符串中截取湿度数据
   recv humidity h = int(recv humidity[0:2], 16)
   recv_humidity_l = int(recv_humidity[2:4],16)
   srh = recv humidity h * 256 + recv humidity 1
   humidity = -6 + 125 \times \text{float}(\text{srh})/2 \times 16
```

```
print('(6).Humidity : %f % % RH' % humidity)
       return humidity
   def temp count(self,recv):
       recv temp = recv[26:30]
                                         #从38位十六进制字符串中截取温度数据
       recv temp h = int(recv temp[0:2], 16)
       recv temp l = int(recv temp[2:4], 16)
       stem = recv temp h \times 256 + recv temp 1
       temp = -46.85 + 175.72 * float(stem) / 2 * * 16
       print('(7).Temperature : % f °C' % temp)
       return temp
   def pm10 count(self,recv):
       recv pm10 = recv[30:34]
                                         #从38位十六进制字符串中截取PM10数据
       recv pm10 h = int(recv pm10[0:2], 16)
       recv pm10 l = int(recv pm10[2:4],16)
       pm10 = recv pm10 h \times 256 + recv pm10 l
       print('(5).PM10 : %d ug/m3' %pm10)
       return pm10
                                         #获取空气指标参数
   def read sensor data(self):
       while True:
           recv = self.serial_rec()
           #判断接收数据的格式是否正确
           if recv != None and len(recv) == 38 and recv[0:6] == '01030e':
               sto co2 = self.co2 count(recv)
               sto tvoc = self.tvoc count(recv)
               sto ch20 = self.ch20 count(recv)
               sto pm25 = self.pm25 count(recv)
               sto_pm10 = self.pm10_count(recv)
               sto humidity = self.humidity count(recv)
               sto temp = self.temp count(recv)
               break
                                         # 直至接收到一次完整数据后退出本次循环
       return sto co2, sto tvoc, sto ch20, sto pm25, sto pm10, sto humidity, sto temp
if name == ' main ':
   try:
       multisensor = Multisensor()
                                       #创建实例
       while True:
           multisensor.read_sensor_data() #调用 Multisensor 类的方法
           print('-----')
   except KeyboardInterrupt:
```

```
# 关闭 USB 串口
```

if multisensor.ser != None:

multisensor.ser.close()

运行程序,可以同时监测7种空气指标参数,结果如图 3-22 所示。

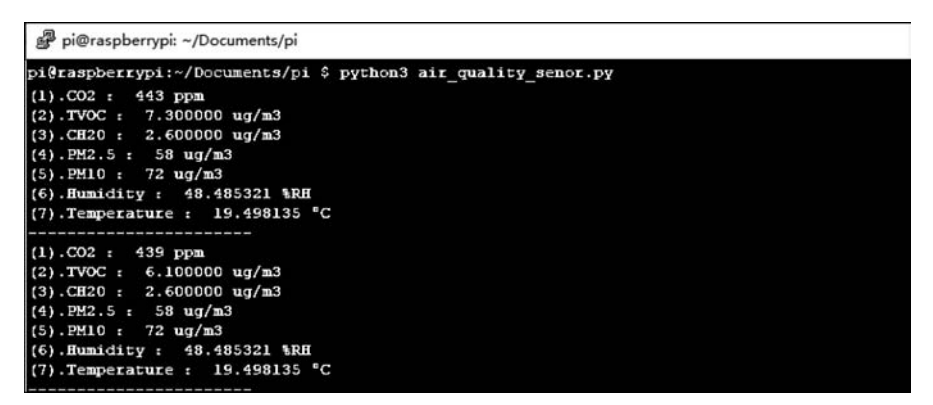

图 3-22 空气质量传感器测试结果

# 3.7 数字指南针

数字指南针也称作电子罗盘或磁力计,用于测量地球磁场的方向和大小。HMC5883L 是一种带有数字接口的弱磁传感器芯片,采用各向异性磁阻(AMR)技术,灵敏度高、可靠性 好,内置12位模数转换器,可以测量沿*X*、*Y*和*Z*轴3个方向上的地球磁场值,测量范围从毫 高斯到8高斯。HMC5883L模块及其引脚如图 3-23 所示,该模块工作电压为2.16~3.6V,工 作电流100μA,罗盘航向精度1°~2°。

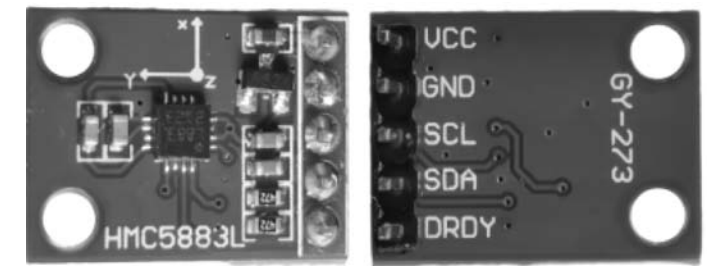

图 3-23 磁场传感器模块 HMC5883L

和前面介绍的 BMP180 一样,HC5883L 也遵循 I<sup>2</sup>C 协议。它和树莓派相连只需要 4 根 线,即 VCC、GND、SCL 和 SDA,具体连接如下:将 SDA 和 SCL 引脚分别连接至树莓派 GPIO 接口的 3 脚和 5 脚,GND 和 VCC 分别连接 GPIO 的 20 脚(GND)和 17 脚(3.3V)。 连线接好后,在终端输入命令 sudo i2cdetect -y 1,如图 3-24 所示,可以看到在地址 0x1e 处检 测到了一个设备,这就是外接的 HMC5883L 传感器。

同样,树莓派使用 smbus 库对 HC5883L 模块进行读写操作。下面编写程序,通过树莓 派读取 HMC5883L 模块沿 X、Y 和 Z 轴的磁场强度并计算其航向角。新建脚本文件

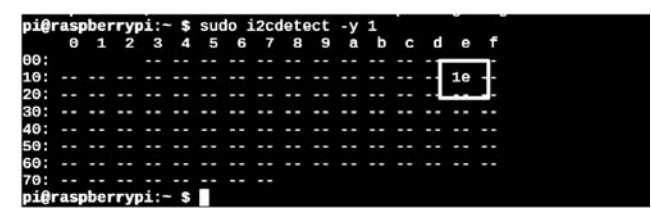

图 3-24 查看 HC5883L 的地址

hmc58831.py,输入以下代码:

```
import smbus
import time
import math
class HMC5883():
                                          #定义 HMC5883 类
   def __init__(self, address = 0x1e, x_offset = 0.041304, y_offset = -0.132608):
   '''HMC5883L 设备地址 0x1e, x offset 和 y offset 分别为 x,y方向校准量'''
       self. address = address
       self. bus = smbus.SMBus(1)
                                          # 创建 smbus 实例,1 代表/dev/i2c-1
       self.Magnetometer config()
                                          #设置寄存器
       self.x_offset = x_offset
       self.y_offset = y_offset
   def read_raw_data(self,addr):
                                          #addr 为数据输出寄存器的高字节地址
       high = self._bus.read_byte_data(address, addr) #读取高字节数据
       low = self. bus.read byte data(address, addr+1) # 读取低字节数据
       value = (high \ll 8) + low
                                                  #两个字节以补码的形式存储
       if (value > = 0x8000):
           return - ((65535 - value) + 1)
       else:
          return value
   def Magnetometer_config(self): #设置配置寄存器 A、B 和模式寄存器,参看数据手册
       self. bus.write byte data(self. address, 0, 0x74) #配置寄存器 A 地址 0x00
       self._bus.write_byte_data(self._address, 1, 0xe0) # 配置寄存器 B 地址 0x01
       self._bus.write_byte_data(self._address, 2, 0)
                                                  #模式寄存器地址 0x02
'''XYZ 轴数据输出寄存器高字节地址分别为 0x03,0x07 和 0x05 读取的原始数据除以增益'''
   def get_magnetic_xyz(self):
       x data = self.read raw data(3)/230.0
                                                    #X轴输出数据
       y data = self.read raw data(7)/230.0
                                                    #Y轴输出数据
                                                    #Z轴输出数据
       z_data = self.read_raw_data(5)/230.0
       return [x_data, y_data, z_data]
```

```
def read_HMC5883_data(self):
       x data, y data, z data = self.get magnetic xyz()
       x_data = x_data - self.x_offset
                                                        #校正偏差
       y data = y data - self.y offset
       print('x 轴磁场强度: ', x data, 'Gs')
       print('y 轴磁场强度: ', y data, 'Gs')
       print('z 轴磁场强度: ', z_data, 'Gs')
        #计算航向角
       bearing = math.atan2(y data, x data)
       if (bearing < 0):
           bearing += 2 * math.pi
       print("航向角:", math. degrees(bearing),"\n") #将弧度转换为角度
       return math.degrees(bearing)
        # return round(math.degrees(bearing),2)
                                                      #保留小数点后2位
if __name__ == '__main__':
   hmc = HMC5883()
   while True:
       hmc.read HMC5883 data()
       time.sleep(5)
```

上例中,设置配置寄存器 A 的值为 0x74,其功能是数据输出频率为 30Hz,每次测量采 样 8 个样本并将其平均值作为输出; 配置寄存器 B 的值为 0xe0,其功能是将增益设置为 230,输出数据的范围为 0xF800~0x07FF;模式寄存器的值为 0x00,表示选择连续测量操 作模式。读取 X 轴和 Y 轴数据寄存器的原始值,除以增益后得到各方向上的磁场强度,最 后再计算出航向角。运行程序,以正北方为初始方向顺时针旋转传感器,航向角不断增大, 结果如图 3-25 所示。

| 🗬 pi@raspber          | ypi: ~/Documents/pi    |                   | - |  |
|-----------------------|------------------------|-------------------|---|--|
| pi@raspberryp         | i:~/Documents/pi \$ py | thon3 hmc58831.py |   |  |
| x轴磁场强度:               | 0.2369568695652174     | Gs                |   |  |
| y轴磁场强度:               | 0.002173217391304355   | Gs                |   |  |
| z轴磁场强度:               | -0.3347826086956522    | Gs                |   |  |
| 航向角: 0.53             | 25465641534079         |                   |   |  |
| aner assessment state |                        |                   |   |  |
| x轴磁场强度:               | 0.23260904347826084    | Gs                |   |  |
| y轴磁场强度:               | 0.01956452173913044    | Gs                |   |  |
| z轴磁场强度:               | -0.3391304347826087    | Gs                |   |  |
| 航向角: 4.80             | 07776659397496         |                   |   |  |
|                       |                        |                   |   |  |
| x轴磁场强度:               | 0.22391339130434784    | Gs                |   |  |
| y轴磁场强度:               | 0.09347756521739131    | Gs                |   |  |
| z轴磁场强度:               | -0.3391304347826087    | Gs                |   |  |
| 航向角: 22.0             | 559168811288783        |                   |   |  |
|                       |                        |                   |   |  |
| x轴磁场强度:               | 0.13695686956521738    | Gs                |   |  |
| y轴磁场强度:               | 0.22391234782608696    | Gs                |   |  |
| z轴磁场强度:               | -0.3391304347826087    | Gs                |   |  |
| 航向角: 58.5             | 54779498191898         |                   |   |  |

图 3-25 磁场强度与航向角测试结果

如果根据 HMC5883L 读取值计算出来的角度和指南针的角度有偏差,需要按如下步 骤进行校正。首先将传感器模块水平放置,匀速旋转找出 X 轴和 Y 轴方向上磁场强度的最 大值与最小值,即 x\_max,x\_min,y\_max,y\_min,然后计算得到两个方向上的偏移量 x\_offset=  $(x_max+x_min)/2$  和 y\_offset= $(y_max+y_min)/2$ 。新建 hmc58831\_calibration.py 输入以下 代码:

```
import time
from hmc58831 import HMC5883
def calibrateMag():
                                        #进行 X 轴和 Y 轴方向的校准,绕 Z 轴慢速转动
    minx = 0
    maxx = 0
    miny = 0
    maxy = 0
    hmc = HMC5883()
                                       #创建实例
    hmc.Magnetometer_config()
    for i in range(0,200):
                                        #旋转过程中读取 200 个数据
        x_out, y_out, z_out = hmc.get_magnetic_xyz()
        if x out < minx:
            minx = x_out
        if y_out < miny:</pre>
            miny = y_out
        if x out > maxx:
            maxx = x out
        if y_out > maxy:
            maxy = y out
        time.sleep(0.1)
    print("minx: ", minx)
    print("miny: ", miny)
    print("maxx: ", maxx)
    print("maxy: ", maxy)
    x \text{ offset} = (maxx + minx) / 2
    y offset = (maxy + miny) / 2
    print("x offset: ", x offset)
    print("y_offset: ", y_offset)
if __name__ == '__main__':
                                        #测试中,X箭头初始朝向北方,匀速旋转
    calibrateMag()
```

校正测试结果如图 3-26 所示,其中的 x\_offset、y\_offset 即为 hmc5883l.py 中 X 轴和 Y 轴磁场强度的校准量。实际应用时,读者需要根据当前位置进行校正并重新设定。

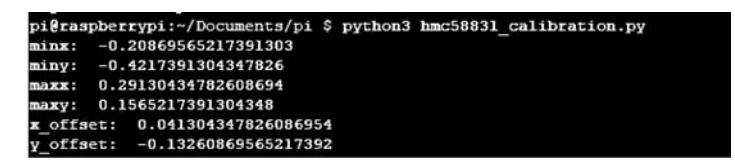

图 3-26 HMC58831 校正结果

### 3.8 超声波测距

利用 HC-SR04 超声波传感器可以检测前方的障碍物,实现超声波测距与避障功能。 HC-SR04 模块如图 3-27 所示,包括超声波发射器、接收器与控制电路,4个接口从左到右分 别为 VCC、Trig(触发控制信号输入端)、Echo(回响信号输出端)和 GND。该模块采用 5V 电压供电,工作电流 15mA,工作频率 40kHz,测量角度不大于 15°,探测距离 2~400cm,精 度为 0.3cm。

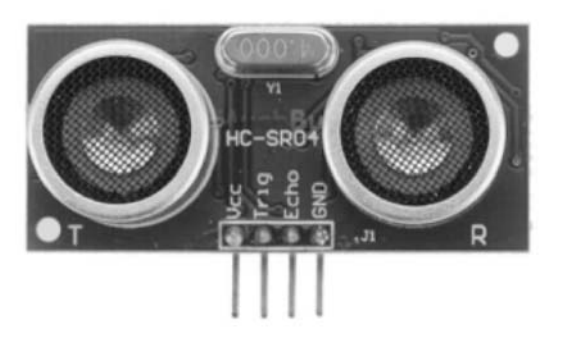

图 3-27 HC-SR04 超声波传感器

HC-SR04 模块使用简单,只需给 Trig 引脚至少 10µs 的高电平信号即可触发测距。超 声波发射器会对外连续发送 8 个 40kHz 的脉冲。如果接收器检测到返回信号,则 Echo 引 脚输出一个高电平,且该高电平的持续时间是超声波从发射到返回的时间。由此可以计算 出前方障碍物的距离,即距离等于高电平持续时间乘以声速的积的一半。

将 HC-SR04 的 VCC 和 GND 分别连接树莓派 GPIO 的 4 脚(5V)和 30 脚(GND), Trig 端接树莓派 GPIO 的 29 脚,由于 Echo 端输出电压为 5V,需要经过 330Ω 和 470Ω 电阻串联 分压后连接到树莓派 GPIO 的 31 脚。新建脚本 hcsr04.py,输入超声波测距程序,代码 如下:

```
import RPi.GPIO as GPIO
import time
class HCSR04():
```

```
def __init__(self, trigger = 29, echo = 31):
                                            #默认定义 TRIG 为 29 脚, ECHO 为 31 脚
       self.TRIG = trigger
       self.ECHO = echo
                                            #禁用引脚设置的警告信息
       GPIO. setwarnings(False)
       GPIO. setmode(GPIO. BOARD)
       GPIO. setup(self. TRIG, GPIO. OUT, initial = False)
       GPIO. setup(self. ECHO, GPIO. IN)
    def readDistanceCm(self):
       GPIO.output(self.TRIG, True)
                                           # 设置 TRIG 为高电平
       time.sleep(0.00001)
                                            # 等待 10μs
       GPIO.output(self.TRIG, False)
       while GPIO. input(self. ECHO) == 0:
           pass
       start time = time.time()
                                           #获取 ECHO 为高的起始时间
       while GPIO. input(self. ECHO) == 1:
           pass
                                            #获取 ECHO 为高的终止时间
       stop_time = time.time()
       time_elapsed = stop_time - start_time #计算超声波发射到返回的时间
       distance = (time elapsed * 34000) / 2 #计算距离,单位为 cm
       return distance
if __name__ == "__main__":
   try:
                                            #创建实例,可以根据需要替换为其他引脚
       hcsr04 = HCSR04(29, 31)
       while True:
           d = hcsr04.readDistanceCm()
           print("Distance is %.2f cm" % d)
           time.sleep(1)
    except KeyboardInterrupt:
                                             #释放 GPIO 资源
       GPIO. cleanup()
```

运行程序,以书本作为障碍物不断靠近超声波传感器模块,距离测量值不断变小,结果 如图 3-28 所示。

| P pi@ras  | pbe | rrypi: ~/Documents/pi                  | - |
|-----------|-----|----------------------------------------|---|
| pi@raspbe | II  | pi:~/Documents/pi \$ python3 hcsr04.py |   |
| Distance  | is  | 14.76 cm                               |   |
| Distance  | is  | 14.71 cm                               |   |
| Distance  | is  | 10.87 cm                               |   |
| Distance  | is  | 8.80 cm                                |   |
| Distance  | is  | 7.78 cm                                |   |
| Distance  | is  | 5.05 cm                                |   |
| Distance  | is  | 4.81 cm                                |   |

图 3-28 超声波测距结果